### Overview

Personnel updates are now available as a standalone activity. The activity supports all changes to study team members, roles, and edit access **with the exception of changes to the PI**. Study teams can still make personnel updates using a Change application and must still do so for any **PI changes**.

## Open Update Personnel Activity

Navigate to your application. The Update Personnel activity is located in the left side column.

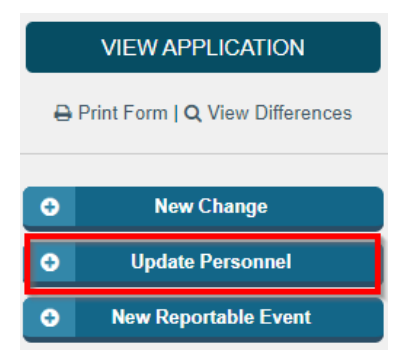

## Identify Members to Add or Update

Use the activity form to make personnel updates including:

- Add or remove members
- Update roles
- Change edit access

Update Personnel

Use this activity form to make the following personnel updates:

- Add or remove study team members
- Update the roles of study team members
  Allow study team members other than the PI or point(s) of contact to edit the application
- To change the study's PI, please submit a change of protocol.

| Add/remove | study team | members | usina | the | two | lists | below |
|------------|------------|---------|-------|-----|-----|-------|-------|

#### Points of Contact:

|                 | Add               |   |
|-----------------|-------------------|---|
| Name            | Email             |   |
| 5075000000011   | @surgery.wisc.edu | 8 |
| Advant, Process | @wisc.edu         | 0 |
| RESPOND KIND    | @wisc.edu         | 8 |

#### Other study team members:

|            | Add       |   |
|------------|-----------|---|
| Name       | Email     |   |
| uwirb poc1 | @wisc.edu | 8 |

\* Do any study team member roles (i.e., recruiting, consenting, or interacting with subject) need to be updated? O Yes O No Clear

\* Do you want to update the primary point of contact for this study? O Yes O No Clear

Do you want to update the study team members who have edit access to this application? (the PI and points of contact have edit access by default)
 O Yes O No Clear

Continue

#### Update Personnel

Use this activity form to make the following personnel updates:

- Add or remove study team members
- · Update the roles of study team members
- Allow study team members other than the PI or point(s) of contact to edit the application

To change the study's PI, please submit a change of protocol.

Add/remove study team members using the two lists below.

| Points of Contact:                                         |                                | 2                                                                  |
|------------------------------------------------------------|--------------------------------|--------------------------------------------------------------------|
|                                                            | Add                            |                                                                    |
| Name                                                       | Email                          |                                                                    |
| ACTIVATION OF T                                            | in the second                  | @surgery.wisc.edu                                                  |
| stream mathematical                                        | and the                        | @wisc.edu 😢                                                        |
| 802429808240                                               |                                | @wisc.edu 😢                                                        |
| Other study team members:                                  |                                | 3                                                                  |
|                                                            | Add                            |                                                                    |
| Name                                                       | Email                          |                                                                    |
| uwirb poc1                                                 | @wisc.e                        | ədu 😵                                                              |
| * Do any study team member<br>O Yes O No <u>Clear</u>      | roles (i.e., recruiting, conse | nting, or interacting with subject) need to be updated?            |
| ✤ Do you want to update the p<br>O Yes O No <u>Clear</u>   | rimary point of contact for th | nis study?                                                         |
| * Do you want to update the s have edit access by default) | study team members who ha      | ave edit access to this application? (the PI and points of contact |

Continue

- (1) Changes to a study's PI require a Change of Protocol application
- (2) Update a study's Points of Contact here. Up to four POCs may be listed for an application.
- (3) Add study members that <u>do not serve as POC</u> here.
- (4) The questions here will dictate how the following page appears.
  - a. Answering "yes" to these questions will populate the relevant update sections on the following page.

## Update Roles, Primary POC, and Edit Access

**NOTE** - The below sections (Update Roles, Primary POC, Edit Access) appear based off the questions answered on the first page of the activity. If a section is not appearing as expected, use the Go Back button to update your answers. \*\*Please note for ED/SBS studies the Primary POC question will not appear, as there is no Primary POC for ED/SBS studies.

| Jse the fields below to u | pdate study team member roles as                 | needed.                            |                                |
|---------------------------|--------------------------------------------------|------------------------------------|--------------------------------|
| Study Team Member         | Identify or Recruit Subjects                     | Obtain Informed Consent            | Interact with Subjects         |
| COMPANY MADE              | 4                                                |                                    |                                |
|                           |                                                  |                                    |                                |
| 80.41.7380 (M             |                                                  |                                    |                                |
| No. of Concession, Name   | \$                                               |                                    |                                |
| C. Martine C. Talanda     |                                                  |                                    |                                |
| wirb poc1                 |                                                  |                                    |                                |
| rimary point of contact:  | 2                                                |                                    |                                |
| rimary point of contact:  | or remove personnel (excluding th                | e PI and points of contact) who st | nould have edit access to this |
| rimary point of contact:  | or remove personnel (excluding th                | e PI and points of contact) who st | nould have edit access to this |
| Primary point of contact: | or remove personnel (excluding th<br>Edit Access | e PI and points of contact) who st | nould have edit access to this |

- (1) Update study team members' roles here.
- (2) Update a study's Primary point of contact here.
- (3) Update edit access for study team members not listed as a POC.

### **Regulatory Questions**

The final page contains four questions relating to regulatory requirements including training, conflicts of interest, ongoing study activities, application accuracy, and PI consent for personnel changes.

| ,                 |                                                                                                    | ,,                                                                              | •                                                                          | 0                 |
|-------------------|----------------------------------------------------------------------------------------------------|---------------------------------------------------------------------------------|----------------------------------------------------------------------------|-------------------|
| Upd               | late Personnel                                                                                                    |                                                                                 |                                                                            |                   |
| 1                 | * Do all personnel have the appropriate train                                                                                       | ing, qualifications, and oversight to                                           | perform their duties on this study?                                        |                   |
|                   | Please consult the appropriate IRB office if you h                                                                                  | ave any questions about requirements                                            | for training, qualifications, or oversight                                 |                   |
| 2                 | * Do any study team members have a poten institutional policy?                                                                      | tial conflict of interest (COI) related                                         | to the conduct of the study according                                      | to                |
|                   | Please contact the COI program for information a<br>https://research.wisc.edu/compliance-policy/outside-<br>O Yes O No <u>Clear</u> | about institutional policy and the disclo<br>activities-reporting/              | sure process:                                                              |                   |
| 3                 | Does the currently approved IRB application     Yes O No <u>Clear</u>                                                               | on describe all the study activities to                                         | be conducted by all study team men                                         | nbers?            |
| 4                 | * Do you certify that (1) the information prese<br>on behalf of the Principal Investigator (PI) rati<br>agreement?                  | ented in this application is accurate;<br>her than the PI, the information pres | and (2) if the application is being sub<br>ented was done so with the PI's | mitted            |
|                   | To complete this personnel update, click OK belowindow. You will need to start a new update if you O Yes O No Clear                 | w. Please note that ARROW will not sa<br>u are not ready to click OK and submit | ve your work on this update if you close<br>at this time.                  | this              |
| _                 | Go Back                                                                                                    |                                                                                 |                                                                            |                   |
| Answ              | er <b>yes</b> to this question if a                                                                                                 | ll study team memb                                                              | ers have up to date t                                                      | raining.          |
| * Do a            | all personnel have the appropriate trai                                                                                             | ning, qualifications, and overs                                                 | sight to perform their duties on                                           | this study?       |
| Please            | consult the appropriate IRB office if you es No Clear                                                                               | have any questions about requi                                                  | rements for training, qualification                                        | ns, or oversight. |
| All stu<br>protoc | dy team members must have the appr<br>ol before they can be added.                                                                  | ropriate training, qualifications                                               | s, and oversight to perform the                                            | ir duties on this |
| Answ              | er <b>no</b> to this question if th                                                                                                 | e study team has no                                                             | potential conflicts c                                                      | of interest       |
| relate            | ed to the study.                                                                                                    |                                                                                 |                                                                            |                   |
| ✤ Do<br>institu   | any study team members have a poter<br>itional policy?                                                                              | tial conflict of interest (COI) re                                              | lated to the conduct of the study                                          | y according to    |
| Please            | e contact the COI program for information a<br>Iresearch.wisc.edu/compliance-policy/outside-<br>reson No <u>Clear</u>               | about institutional policy and the<br>-activities-reporting/                    | disclosure process:                                                        |                   |
| Additi<br>subm    | ional IRB review is required when study<br>itted at this time. Please contact the ap                                                | r team members have a potent<br>propriate IRB office for guidan                 | ial COI and this personnel upda<br>ce.                                     | ate cannot be     |
| Answ              | er yes here to indicate that                                                                                                    | at the IRB application                                                          | n is reflective of all st                                                  | udy activit       |
| * Doe<br>O Ye     | es the currently approved IRB applica                                                                                               | ation describe all the study a                                                  | ctivities to be conducted by all                                           | l study team m    |
| If revis          | sions are needed to the IRB application                                                                                             | on to add or remove study ac                                                    | tivities, please submit a chan                                             | ge of protocol.   |
| ) Answ            | er <b>ves</b> here to certify that                                                                                                  | all personnel update                                                            | es are accurate and c                                                      | one with I        |

(4) Answer **yes** here to certify that all personapproval. Click **Okay** to submit.